## **Upload Media and Template to Catalog**

You can upload ISO and OVF / OVA to catalogs to use with virtual machine creation.

## Prerequisites

This operation requires the rights included in the predefined Catalog Author or an equivalent set of rights.

## Upload Media (ISO) Procedure

- 1. On the Virtual Datacenters dashboard screen, click the card of the virtual data center you want to explore.
- From the main menu select Libraries and select Media & Other from the left panel.
- 3. Click Add.
- 4. Select a catalog
- The Name field will auto populate based on the ISO file name.
   a. The Name must contain the file extension otherwise it will not be recognized as an ISO.
- 6. Click the **Upload** icon and select the ISO to upload
- 7. Click **OK** to begin the transfer.
- 8. You can monitor the progress in the Recent Tasks.
- You can then delete the ISO if needed by selecting it and clicking **Delete**.

## Upload OVF / OVA Procedure

If uploading an OVA fails we highly recommend converting into an OVF as shown here.

- 1. On the Virtual Datacenters dashboard screen, click the card of the virtual data center you want to explore.
- 2. From the main menu select Libraries and select vApp Templates from the left panel.
- 3. Click Add to upload an OVA/OVF.
- 4. Click the **Browse** icon to select an OVA/OVF and all related files to upload.
  - a. For an OVF, select all associated files. Typically consisting of an .mf descriptor file, .vmdk virtual disk file, and .ovf file.
  - b. For an OVA, select the single OVA file.
- 5. Click Next.
- 6. Review the details and click Next.
- Provide a name for the vApp Template and select a catalog if needed and click Next.
  - a. The EvolveIP provided catalogs are unable to be written to.
- 8. Review the Ready to Complete page and click Finish.

**Note:** Uploading an OVA/OVF may take a long time depending on upload speeds. During the upload the progress will sit at 1%. Once the progress moves past 1% the upload is complete and the system is importing the OVA/OVF from the staging directory into the Catalog.

| SEVOLVE IP                                                      | Cloud Data Center | Applications Libraries   | Administration Monitor | Mare +       |                |                  | 0, 0          | orgadmin<br>organization Administration |
|-----------------------------------------------------------------|-------------------|--------------------------|------------------------|--------------|----------------|------------------|---------------|-----------------------------------------|
| Virtual Data Center                                             |                   |                          |                        |              |                |                  |               |                                         |
| invicement<br>9 Silve: 1 🗸                                      | Organizations: 1  | O Vitual Data Centers: 1 | Running Applications   | 篇 vApps 0    | Cand Resources | (8 Memory: 12 GB |               | itempe: 213.68                          |
|                                                                 |                   |                          |                        |              |                |                  |               |                                         |
| <ul> <li>TestAlytics - VC</li> <li>TestAlytics, e vC</li> </ul> | D01<br>Doud       |                          |                        |              |                |                  |               |                                         |
| Applications                                                    | OPU               | Memory                   | Storage                |              |                |                  |               |                                         |
| 0<br>siess                                                      | O MH2             | 12 68                    | 233 68                 |              |                |                  |               |                                         |
| 3 of 3<br>Runno VMI                                             | 8 Discussion      | 24 DB administer         | 200 Cill advectored    |              |                |                  |               |                                         |
|                                                                 |                   |                          |                        |              |                |                  |               |                                         |
|                                                                 |                   |                          |                        |              |                |                  |               |                                         |
|                                                                 |                   |                          |                        |              |                |                  |               |                                         |
| oret Tanka                                                      |                   |                          |                        |              |                |                  |               |                                         |
|                                                                 |                   | Y Satur                  | Y Tope                 | V Initiation | V Start Te     |                  | Completion To |                                         |

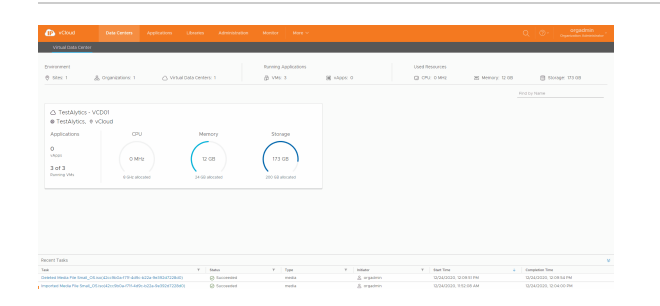